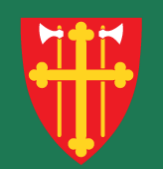

# DEN NORSKE KIRKE Den norske kirkes medlemsregister

# Kvikkguide

Brukeradministrasjon – Legg til rettighet

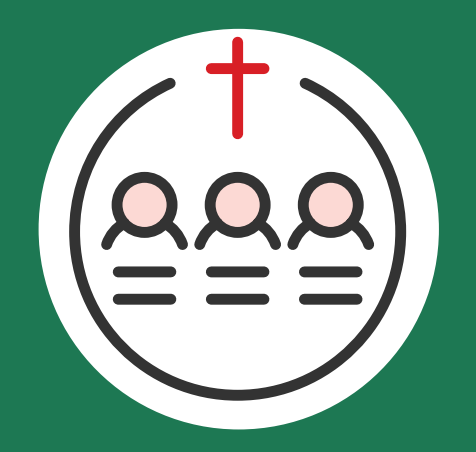

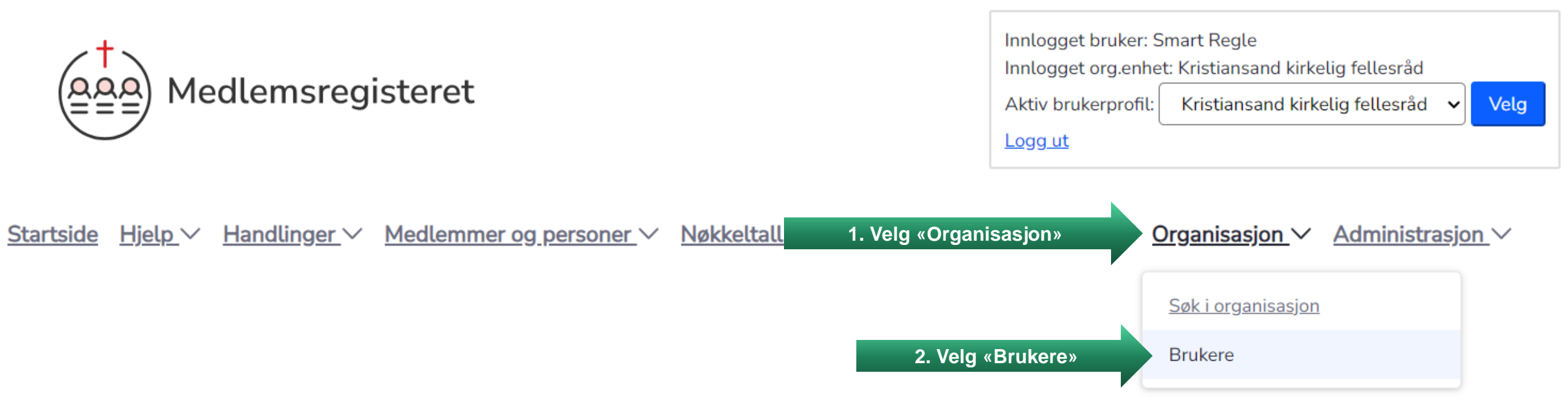

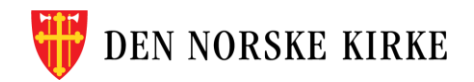

| Brukere<br>Søk etter brukere                              |                 | В               | rukere innenfor o<br>vises a | lin enhet søk<br>automatisk | es opp og                         | ? <u>Hjelp til behandli</u> | <u>ng av brukere</u> |
|-----------------------------------------------------------|-----------------|-----------------|------------------------------|-----------------------------|-----------------------------------|-----------------------------|----------------------|
| Navn eller fødselsnum                                     | mer (11 siffer) | Søk             |                              | 7                           |                                   |                             |                      |
| <b>2 bruker(e) funnet</b><br>Vis kun brukere med<br>Rolle | \$<br>*         | Tilgang til enh | et 🗘                         | Vis kun døde, bruk          | ere med utløpt tilgang sa         | ng samt<br>Legg til bruker  |                      |
| Etternavn                                                 | ivn             | n               | ¢ Adresse ¢                  | Postnummer \$               | <u>Poststed</u> $\Leftrightarrow$ | <u>Epost</u> \$             | Oppdater             |
| Regle                                                     | Smart           | 11.11.1972      | Storvollen 1                 | 4514                        | MANDAL                            | support@kirken.no           | Ø                    |
| Karriere                                                  | Vårlig          | 27.11.1968      | Østre Strandgate 5           | 4610                        | KRISTIANSAND S                    | support@kirken.no           | Ø                    |

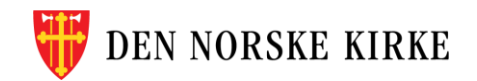

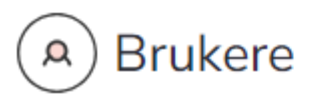

#### Søk etter brukere

Navn eller fødselsnummer (11 siffer)

Søk

2 bruker(e) funnet

#### Vis kun brukere med

| Rolle | \$ | Tilgang til enhet | \$ | Vis kun døde, brukere med utløpt tilgang samt<br>inaktive brukere | Legg til bruker |
|-------|----|-------------------|----|-------------------------------------------------------------------|-----------------|
|-------|----|-------------------|----|-------------------------------------------------------------------|-----------------|

| <u>Etternavn</u> $\Rightarrow$ | <u>Mellomnavn</u> $\Rightarrow$ | <u>Fornavn</u> \$ | Født \$    | <u>Adresse</u> $\Leftrightarrow$ | Postnummer  \$\$ | <u>Poststed</u>              | <u>Epost</u> ≑     | Oppdater |
|--------------------------------|---------------------------------|-------------------|------------|----------------------------------|------------------|------------------------------|--------------------|----------|
| Regle                          |                                 | Smart             | 11.11.1972 | Storvollen 1                     | 4514             | MANDAL                       | support@kirken.no  | Ø        |
| Karriere                       |                                 | Vårlig            | 27.11.1968 | Østre Strandgate 5               | 4610             | <sup>k</sup> 3. Trykk her fo | r å endre brukeren | C        |

? Hjelp til behandling av brukere

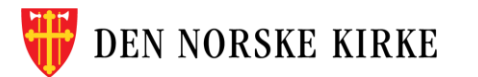

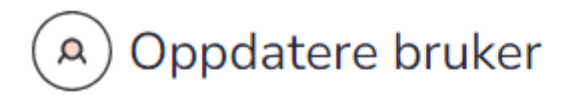

#### < Tilbake til søkeresultat

# Vårlig Karriere

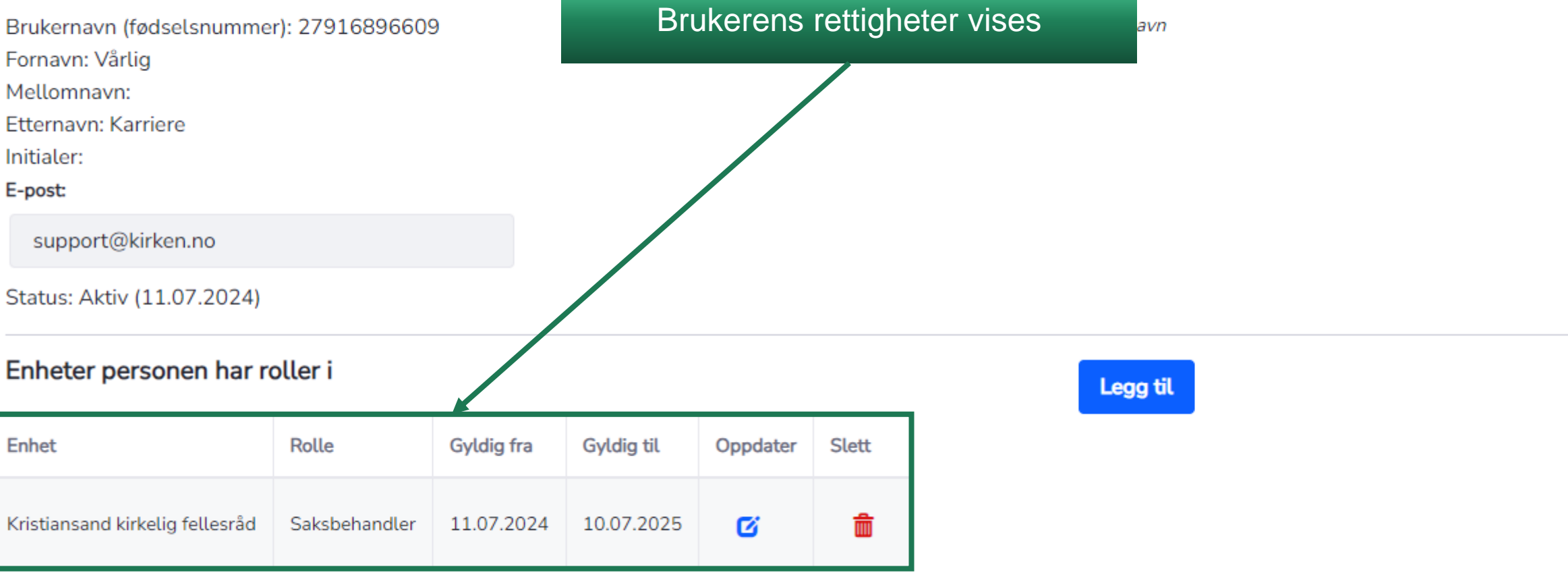

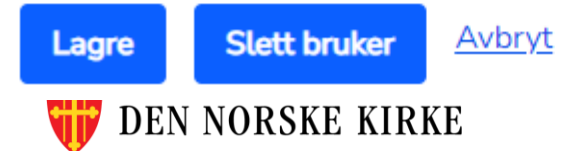

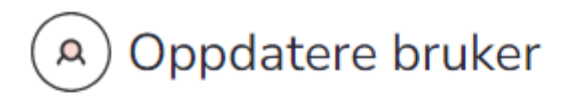

#### < Tilbake til søkeresultat

# Vårlig Karriere

Brukernavn (fødselsnummer): 27916896609

Fornavn: Vårlig

Mellomnavn:

Etternavn: Karriere

Initialer:

#### E-post:

support@kirken.no

Status: Aktiv (11.07.2024)

| Enheter personen har roller i 4. Trykk her for å legge til rettig |               |            |            |          |       |  |
|-------------------------------------------------------------------|---------------|------------|------------|----------|-------|--|
| Enhet                                                             | Rolle         | Gyldig fra | Gyldig til | Oppdater | Slett |  |
| Kristiansand kirkelig fellesråd                                   | Saksbehandler | 11.07.2024 | 10.07.2025 | Ø        | â     |  |

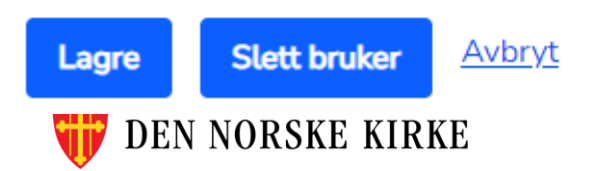

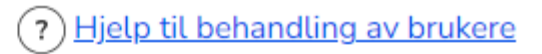

Brukerens fødselsnummer blir brukernavn

#### Legg til enhet/rolle × Enhet bruker skal få tilgang til 5. Velg enheten brukeren skal ha tilgang til Domkirken sokn Finner du ikke enheten du leter etter? Sjekk om brukeren allerede har fått tilgang til denne enheten. Du kan kun velge én rolle per enhet. Velg rolle Du kan bare velge én rolle Beskrivelse Rolle For alle som skal ha tilgang til å se informasjon i De kirkelige registre (søke i handlinger og medlemmer, skrive ut lister, Lesetilgang 0 med mer), men ikke oppdatere informasjon registre (registrere handlinger, valg, gaver, med 6. Velg rollen brukeren skal ha i den valgte enheten ۲ Saksbehandler Saksbehandler og For saksbehandlere som også skal attestere kirkelige handlinger attestator Lokal admin For personer som skal ha samme rettigheter som Saksbehandler og attestator, samt kunne legge inn brukere lokalt 0 Valgbehandler For personer som kun skal bistå med registrering av plan og resultater for kirkevalg 0 Gaveregistrering For personer som kun skal utføre gaveregistrering Attestator For personer som kun skal attestere kirkelige handlinger 0 Gyldig til (< 1 år) 15.07.2025 7. Velg dato (maks ett års gyldighet) 8. Velg «Legg til» DEN NO Legg til Avbryt

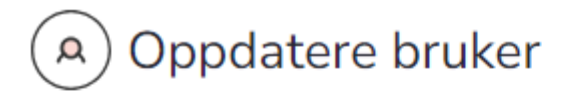

< Tilbake til søkeresultat

# Vårlig Karriere

Brukernavn (fødselsnummer): 27916896609

Fornavn: Vårlig

Mellomnavn:

Etternavn: Karriere

Initialer:

E-post:

support@kirken.no

Status: Aktiv (11.07.2024)

### Enheter personen har roller i

| Enhet                           | Rolle         | Gyldig fra | Gyldig til | Oppdater | Slett    |
|---------------------------------|---------------|------------|------------|----------|----------|
| Kristiansand kirkelig fellesråd | Saksbehandler | 11.07.2024 | 10.07.2025 | Ø        | <b>m</b> |
| Domkirken sokn                  | Saksbehandler | 15.07.2024 | 15.07.2025 | Ø        | â        |

'yt

# Legg til

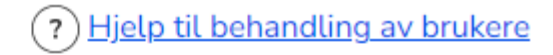

Lagre 9. Trykk «Lagre»

# Den valgte rettigheten er lagt til

Brukerens fødselsnummer blir brukernavn

| (A) (                                                     | Oppdatere bruker                                                   |                           |                                  | ? <u>Hjelp til b</u> | ehandling av bruke |
|-----------------------------------------------------------|--------------------------------------------------------------------|---------------------------|----------------------------------|----------------------|--------------------|
| <u>&lt; Tilbak</u>                                        | <u>e til søkeresultat</u>                                          | Du må bekrefte endring    | pen før den lagres.              |                      |                    |
| Vårlig                                                    | Karriere                                                           |                           | gen izr den lagreer              |                      |                    |
| Brukerna<br>Fornavn:<br>Mellomr<br>Etternav<br>Initialer: | avn (fødselsnummer): 279168966<br>: Vårlig<br>navn:<br>m: Karriere | 09                        | ыrukerens тøasetsnummer blir bri | ukernavn             |                    |
| E-post                                                    | Vil du lagre de følgende en                                        | dringene?                 |                                  |                      | ×                  |
| Status                                                    | Roller som er lagt til:                                            |                           |                                  |                      |                    |
| Enhet                                                     | Enhet                                                              | Rolle                     | Gyldig fra                       | Gyldig til           |                    |
| Enhet                                                     | Domkirken sokn                                                     | Saksbehandler             | 16.07.2024                       | 15.07.2025           |                    |
| Kristiar                                                  |                                                                    |                           | 10. Trykk «J                     | a, lagre» Ja, lagre  | Nei                |
| Domkirke                                                  | en sokn Saksbehandle                                               | r 16.07.2024 15.07.2025 🗹 |                                  |                      |                    |
| Lagre                                                     | Slett bruker <u>Avbryt</u>                                         |                           |                                  |                      |                    |